## How do I install U.B. Funkeys<sup>™</sup> on a 64-bit system?

1. Download the 4.8 version of the U.B. Funkeys<sup>™</sup> software. Please Note: The software is a large file (over 600MB) and may take a long time to download.

http://download.service.mattel.com/us/Funkeys/UB\_Funkeys\_4\_8.zip

- 2. Download just the patch and run it as part of your current installer.
  - Run the U.B. Funkeys<sup>™</sup> software from your installation disc. When the driver installs the following window will appear. Click "OK" and close the installer.

| U.B. Fu | inkeys Uninstall - Error 🛛 🔀                                                                                                    |
|---------|----------------------------------------------------------------------------------------------------|
| 8       | Hardware driver Installation has failed! This may have been caused by:<br>1) The U.B. Hub was disconnected during the installation process;<br>2) The U.B. Hub is not functioning normally.<br>Please exit the U.B. Funkeys Installer, reboot your computer<br>and then launch the U.B. Funkeys Installer again.<br>If you still have problems with the installation process,<br>please call 800-803-9611 for additional assistance.<br>OK |

• Download the U.B. Funkeys<sup>™</sup> 64-bit patch using the following link;

http://download.service.mattel.com/us/Funkeys/Funkeys\_64bit\_Patch.zip

• Click **"Save"**.

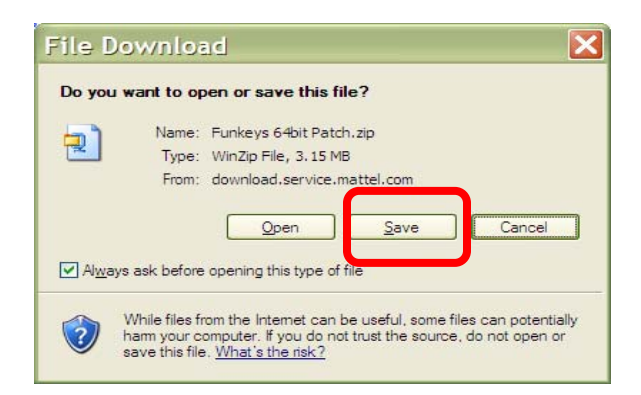

- Select **Desktop** and click **Save**.
- Navigate to the **Desktop** and find the file **Funkeys 64bit Patch.zip**.
- Extract both files to the **Desktop**.
- Close all open programs.
- Double-Click on extracted "Patch64.exe" file.

| Funkeys_Patch                                                                                                    |                 | -                 | Search      |          | ٩ |
|----------------------------------------------------------------------------------------------------|-----------------|-------------------|-------------|----------|---|
| <u>File Edit View T</u> ools <u>H</u> elp                                                                                                    |                 |                   |             |          |   |
| 🤚 Organize 👻 🔠 Views 👻 😢 Bu                                                                                                    | Irn             |                   |             |          | • |
| Favorite Links                                                                                                    | Name            | Date modified     | Туре        | Size     |   |
| Documents                                                                                                    | FKInstaller.fix | 5/12/2009 2:09 PM | FIX File    | 7,659 KB |   |
| E Pictures                                                                                                    | Patch64.exe     | 5/12/2009 2:09 PM | Application | 1,750 KB |   |
| 🕞 Music                                                                                                    |                 |                   |             |          |   |
| More »                                                                                                    |                 |                   |             |          |   |
| Folders 🗸                                                                                                    |                 |                   |             |          |   |
| Desktop     Desktop     Desktop     Public     Public     Computer     Control Panel     Control Panel     Recycle Bin     Adobe Reader 9 Installer     Funkeys_Patch     Funkeys_Patch     Puppy Grows and Knows Your N |                 |                   |             |          |   |
| 2 items                                                                                                    |                 |                   |             |          |   |

• Click "Run".

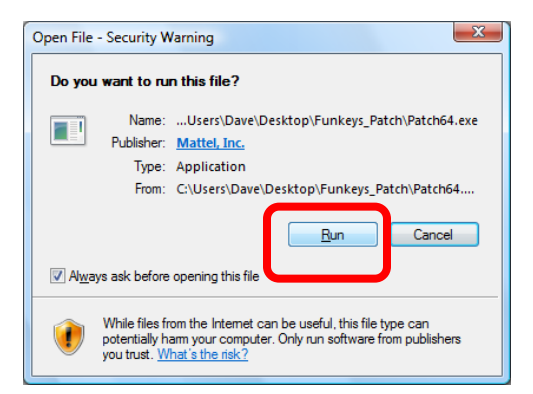

• When the patch program opens, click "Next".

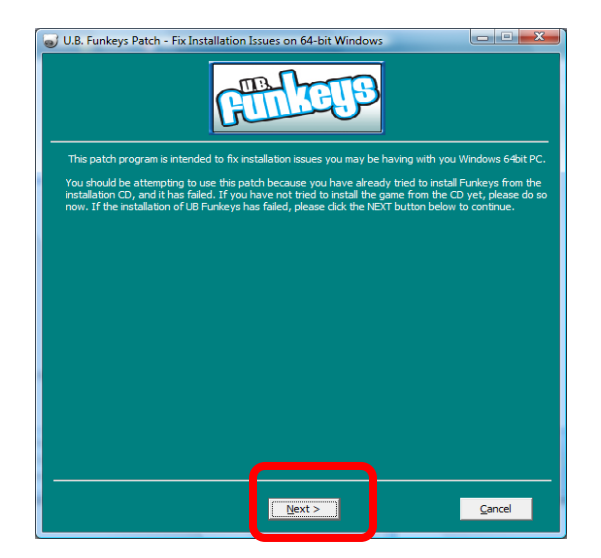

• The next window will show the default directory for **U.B. Funkeys™.** Do not change the folder information. Click **"Next".** 

| U.B. Funkeys Patch - Fix Installation Issues on 64-bit Windows                                                                                                    |
|----------------------------------------------------------------------------------------------------|
| REAL CELES                                                                                                    |
| The patch program will install the correct driver that will allow your U.B. Hub to function on a 64bit PC.<br>This driver should be installed in the same folder location that the UB Funkeys game will be installed.<br>This patch program will neat the 64bit driver in the following folder. To install in a different folder, click<br>BROWSE and select another folder. Click NEXT to continue. |
|                                                                                                    |
| Destination Folder                                                                                                    |
| Provse                                                                                                    |
| Next > Cancel                                                                                                    |

 WHEN THE NEXT SCREEN APPEARS PLEASE LEAVE IT OPEN BUT DO NOT CLICK ANYTHING.

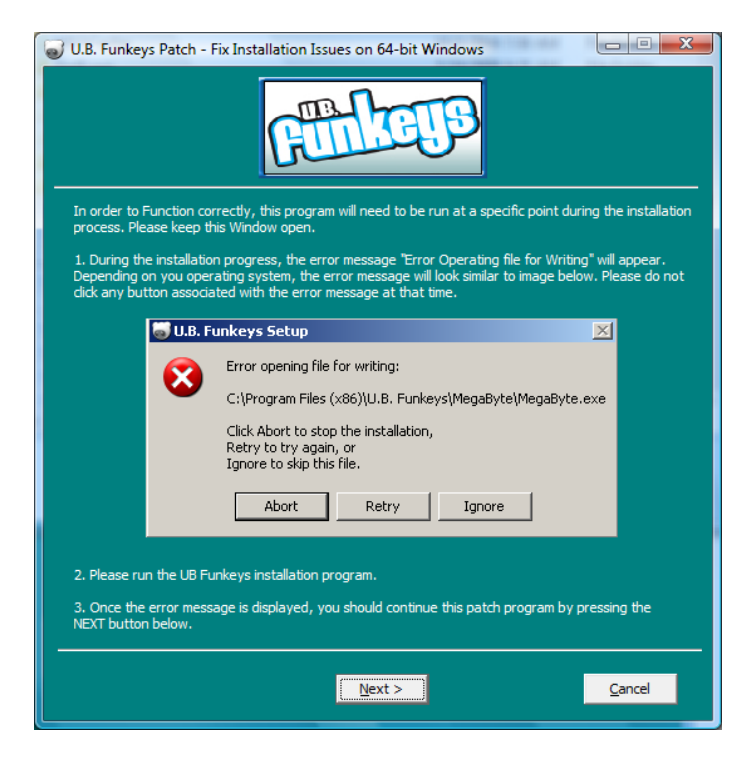

• Launch the U.B. Funkeys<sup>™</sup> installer.

• When the U.B. Funkeys<sup>™</sup> Hub drivers try to install an **"Error opening file** for writing" message will appear.

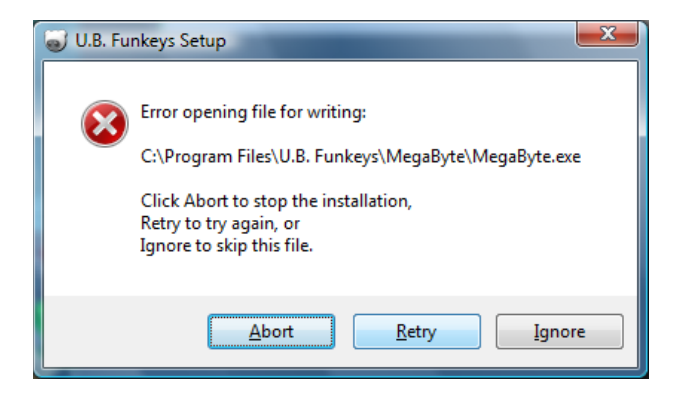

• Return to the **"U.B Funkeys™ Patch – Fix Installation Issues on 64-bit** Windows" screen. Click **"Next**".

| U.B. Funkeys Patch - Fix Installation Issues on 64-bit Windows                                                                                                    |  |  |  |  |  |
|----------------------------------------------------------------------------------------------------|--|--|--|--|--|
| FERETS                                                                                                    |  |  |  |  |  |
| In order to Function correctly, this program will need to be run at a specific point during the installation<br>process. Please keep this Window open.<br>1. During the installation progress, the error message "Error Operating file for Writing" will appear.<br>Depending on you operating system, the error message will look similar to image below. Please do not<br>dirk any button associated with the error message at that time. |  |  |  |  |  |
| 🐻 U.B. Funkeys Setup                                                                                                    |  |  |  |  |  |
| Error opening file for writing:<br>C:\Program Files (x86)\U.B. Funkeys\MegaByte\MegaByte.exe<br>Click Abort to stop the installation,<br>Retry to try again, or<br>Ignore to skip this file.                                                                                                    |  |  |  |  |  |
| Abort Retry Ignore                                                                                                    |  |  |  |  |  |
| <ol> <li>Please run the UB Funkeys installation program.</li> <li>Once the error message is displayed, you should continue this patch program by pressing the<br/>NEXT button below.</li> </ol>                                                                                                    |  |  |  |  |  |
| Next > Cancel                                                                                                    |  |  |  |  |  |

• A message saying the "patch program has been initialized" will open.

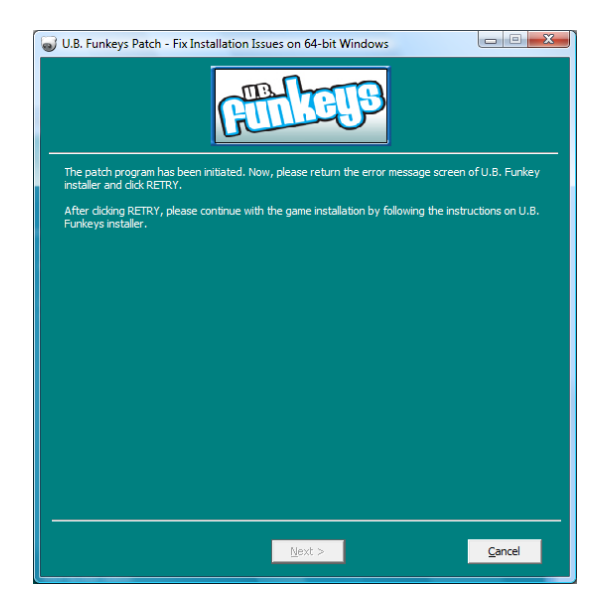

Return to the **U.B. Funkeys™** software installer. Click "**Retry**".

•

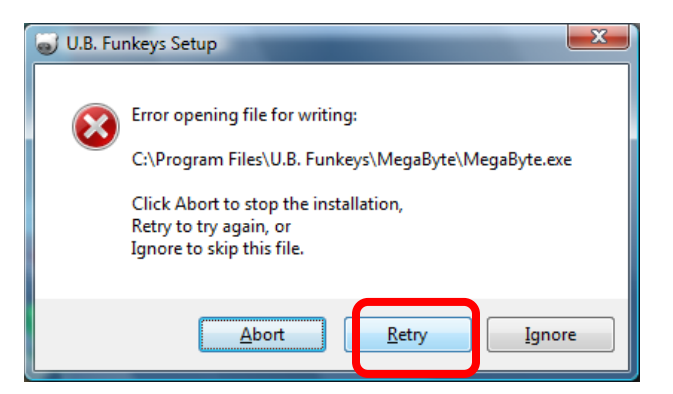

• The **U.B. Funkeys**<sup>™</sup> software install will complete. Click **Finish** and launch the software. An update may be required after login to use the latest software.